## Passo a passo para realizar a Rematrícula On-line

- 1. Certifique-se de que as mensalidades do ano atual estejam em dia e que os boletos de rematrícula foram pagos. (Você pode consultar o histórico financeiro no caminho: Portal do Responsável > Informações Financeira > Ficha financeira)
- 2. Acesse o Portal do Responsável clicando em um dos links abaixo e será exibida a tela de login.

http://portalneusarocha.dyndns.org/aula/responsavel http://portalrouxinol.dlinkddns.com/aula/responsavel

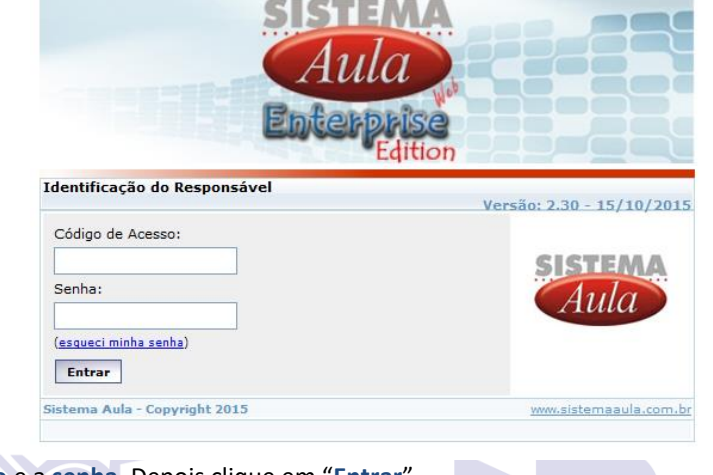

2.1. Informe o código de acesso e a senha. Depois clique em "Entrar". Obs.: Caso já tenha acessado o portal alguma vez, favor pular para o passo 3.

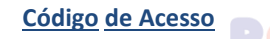

RESPONSÁVEL: R + matrícula do aluno - R123456

## Senha Fazendo escola com responsabilidade

Caso este seja o seu primeiro acesso, a senha será igual ao seu código de acesso.

Digite o número de sua matrícula (conforme o tipo de acesso) e sua senha.

É obrigatória a alteração da senha no primeiro acesso.

Caso você tenha esquecido sua senha, clique no link *Esqueci minha senha* na tela de login e preencha os campos solicitados para o sistema gerar uma nova senha.

2.2. Informe o código de acesso e a senha. Em seguida, clique em "Entrar".

| SIS                             |                      |
|---------------------------------|----------------------|
| A                               |                      |
| Identificação do Responsável    | Edition              |
| Código de Acesso:               | Versão: 2.30 - 15/10 |
| r <b>100005</b>                 | SISTEM               |
| ••••••                          | Aula                 |
| (esqueci minha senha)<br>Entrar |                      |
| Sistema Aula - Copyright 2015   | www.sistemaaula      |

3. O portal irá exibir a tela principal do sistema.

| Sistema Aula × +                                                                      |                                                                                                    |                                                                                                    |                                       |
|---------------------------------------------------------------------------------------|----------------------------------------------------------------------------------------------------|----------------------------------------------------------------------------------------------------|---------------------------------------|
| 🔄 🖬 🖉 portaleousinal.dlinkddms.com/000/aula/fram                                      | ework/config/php/index.php                                                                                                    | v C 🖶 - Q Pelquidar                                                                                                    | 1 1 1 1 1 1 1 1 1 1 1 1 1 1 1 1 1 1 1 |
| Unidade: Institute Educacional Reuxinol/C   Periodo   An                              | ₩305 ►                                                                                                    |                                                                                                    |                                       |
| MENU                                                                                  | Home                                                                                                    |                                                                                                    |                                       |
| Menu de acesso: Pesquisar                                                             |                                                                                                    | Tr                                                                                                    |                                       |
| Stanta Ada<br>Patal da Anio<br>Regi Informações acadimicas<br>Mentanações financereas | Bears vide Control of Control of | Image: Control Control |                                       |
| Dados dos programas                                                                   |                                                                                                    |                                                                                                    |                                       |

3.1. Na parte superior do portal, localize o campo "Período" e selecione o ano desejado.

| Sistema Aula ×                      | +                           |                                           |                               |       |
|-------------------------------------|-----------------------------|-------------------------------------------|-------------------------------|-------|
| 🗲 🗰 🖉 portalrouxinol.dlinkddn       | <b>is.com</b> :8080/aula/fr | amework/config/ph                         | p/index.php                   |       |
|                                     |                             |                                           | HAR EXTRACTION                | - AAK |
| Unidade: Instituto Educacional Roux | inol/C   Período:           | Ano 2015                                  |                               |       |
| Aluno                               |                             | Ano 2016<br>Ano 2015                      |                               |       |
| MENU                                | ¢.                          | Ano 2014<br>Ano 2013                      |                               |       |
| Menu de acesso:                     | Pesquisar                   | Ano 2012<br>Ano 2011                      |                               |       |
| Cistana Aula                        |                             | Ano 2010                                  | Bem Vindo                     |       |
| Sistema Aula                        |                             | Ano 2009                                  | IA!                           |       |
| 🖻 🧰 Portal do Aluno                 |                             | Ano 2007                                  | ao Portal Acadêmico.          |       |
| 🗄 🛅 Informações acadêmicas          |                             | Ano de 2005                               | foi em 23/10/2015 as 17:31:33 |       |
| 🗄 🛅 Informações financeiras         |                             | Ano de 2004<br>Ano de 2003<br>Ano de 2002 | Novidades                     |       |
|                                     |                             |                                           |                               |       |

3.2. Clique na opção "Informações acadêmicas" e, em seguida, em "Rematrícula on-line". A tela do programa será aberta do lado direito no estilo "Abas".

Fazendo escola com **responsabilidade** 

3.2.1. Caso haja pendência financeira o portal irá exibir a tela abaixo. Clique em **"Situação Pendente**" para que o portal lhe mostre a(s) parcela(s) em aberto. Regularize sua pendência e volte para realizar a rematrícula.

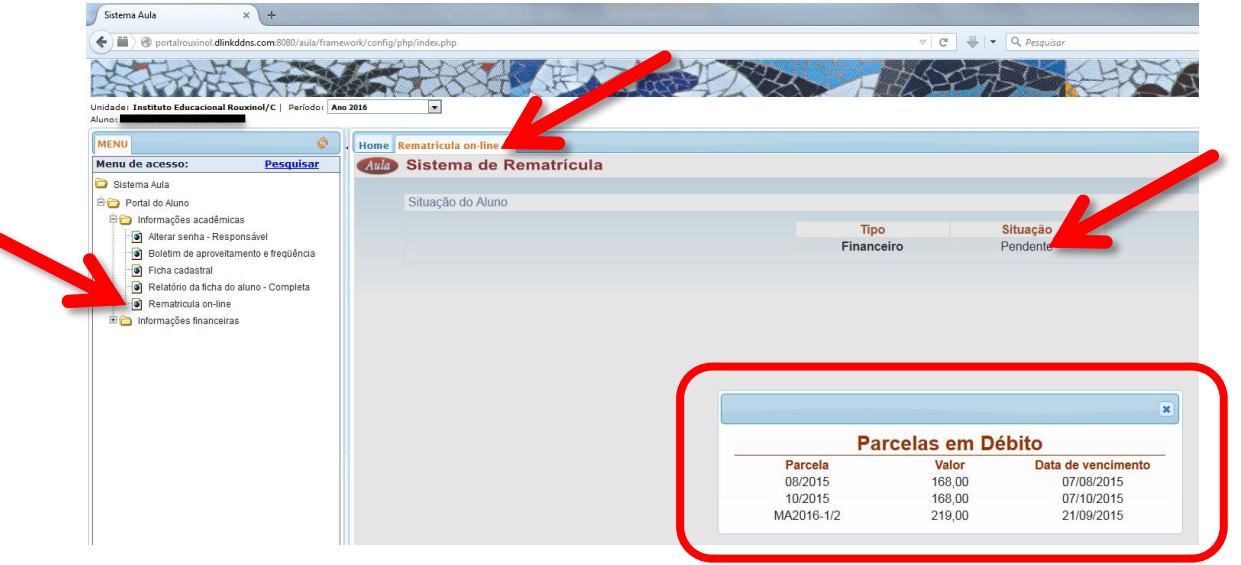

3.2.2. E caso a(s) parcela(s) de matrícula não esteja(m) paga(s), o portal irá exibir a tela abaixo.

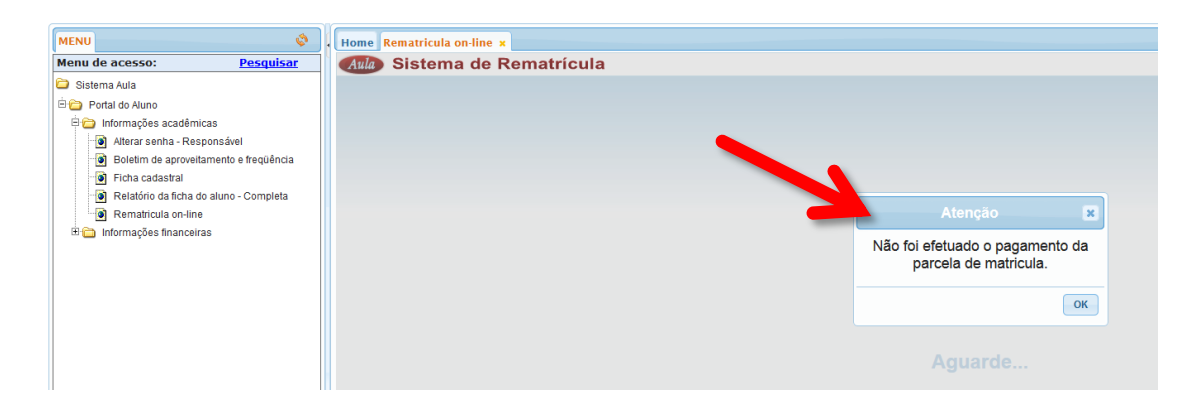

3.3. Estando em dia com as mensalidades e tendo pagado a(s) parcela(s) de matrícula, ao clicar no programa "Rematrícula online" o portal irá exibir uma tela com dados da ficha cadastral para conferência. É de extrema importância a conferência de todos os dados. Verifique se estão corretos, caso necessário atualize e clique em "Salvar" do lado superior direito da tela.

| Sistema Aula × +                                        |                             |                                                |                 |   | (acceleration of the |
|---------------------------------------------------------|-----------------------------|------------------------------------------------|-----------------|---|----------------------|
| 🔹 🖩 🖉 portatrourinol.dlinkddns.com:8080/aula/framer     | work/config/php/index.php   | v   4                                          | C 🗧 🗸 Pesquisor |   | B - =                |
| Indede: Institute Educacional Rouxinel/C   Periodo: Arr | 2010                        |                                                |                 |   | SISTEM<br>Aula       |
| MENU                                                    | Home Rematricula on-line *  |                                                |                 |   |                      |
| Menu de acesso: Pesquisar                               | Mile Sistema de Rematrícula |                                                |                 |   | Ano 2016             |
| 😂 Sistema Aula                                          |                             |                                                |                 |   |                      |
| 🖹 🤪 Portal do Aluno                                     | Atualize seus dados         |                                                |                 |   | Salvar               |
| E C Informações acadêmicas                              |                             |                                                |                 |   |                      |
| Boletim de aproveitamento e freqüência                  |                             | Permitir uso da imagem do(a) aluno(a):         | Sim             |   | 1                    |
| - Ficha cadastral                                       |                             | Nome do(a) Aluno(a):                           | -               |   |                      |
| Relatório da ficha do aluno - Completa                  |                             | CEP:                                           |                 |   |                      |
| Rematricula on-line                                     |                             | Tipo de logradouro (Rua/Avenida/Atameda)::     | Rua             |   |                      |
| <u> </u>                                                |                             | Endereço:                                      |                 |   |                      |
|                                                         |                             | Número:                                        |                 |   |                      |
|                                                         |                             | Complemento:                                   |                 |   |                      |
|                                                         |                             | Bairro:                                        |                 |   |                      |
|                                                         |                             | Cidade:                                        | Belo Horizonte  |   |                      |
|                                                         |                             | Estado                                         | Minas Gerais    |   |                      |
|                                                         |                             | Tem alguma alergia? A que?:                    |                 |   |                      |
|                                                         |                             | No caso de febre ou dor, medicamento e dosage  | en.             |   |                      |
|                                                         |                             | Caso taça uso de medicamento controlado, cite- | • N             |   |                      |
|                                                         |                             | Na ausência dos responsaveis, contactar        | N.              |   |                      |
|                                                         |                             | Observações importantes.                       | Nilo            |   |                      |
|                                                         |                             | Nome do Responsavel Pinanceiro:                | UA              |   |                      |
|                                                         |                             | CPF:                                           |                 |   |                      |
|                                                         |                             | E-mail                                         |                 |   |                      |
|                                                         |                             | CEP.                                           |                 |   |                      |
|                                                         |                             | Tipo de logradouro (Rua/wenida/Rameda).        | Rua             |   |                      |
|                                                         |                             | Endereço                                       |                 |   |                      |
| Dados dos programas                                     |                             | Remeters                                       |                 |   |                      |
| -                                                       |                             | Comparisant.                                   | 10.0012         |   |                      |
|                                                         |                             | Daniu.                                         | Vila Lions      | / |                      |
|                                                         |                             | Clabor                                         | Delo monzoitte  |   | *                    |

3.4. O portal irá exibir a tela do "Contrato de Prestação de Serviços Educacionais". Leia e confira seus dados no contrato, marque a opção "Aceito os termos do contrato", localizada na parte inferior esquerda da tela, e clique em "Avançar".

| Sistema Aula                                                                                                    | × +                                                                         |                            |                                                                                                    |                                                                                                    |              | - 6 ×       |
|----------------------------------------------------------------------------------------------------|-----------------------------------------------------------------------------|----------------------------|----------------------------------------------------------------------------------------------------|----------------------------------------------------------------------------------------------------|--------------|-------------|
| ) 🖬 🖉 pertalrouxinol.dli                                                                                                    | nkddns.com/8080/aula/framev                                                 | rork/config/php/index.php  |                                                                                                    | v C 🕹 v Cq. Pesquisar                                                                                                    | ☆ 自 ♥ ♣ 合    | ∢ ⊗ » 🖹 - ≡ |
| dade: Instituto Educacional                                                                                                    | Rouxinel/C   Período   Ano                                                  | 2016                       |                                                                                                    |                                                                                                    | Sales        | Sobre - Sar |
| TO                                                                                                    |                                                                             |                            |                                                                                                    |                                                                                                    |              |             |
| enu de acesso:                                                                                                    | Pesquisar                                                                   | Home Rematricula on-line x | lematrícula                                                                                                    |                                                                                                    |              | Ano 201     |
| Sistema Aula                                                                                                    | Languist                                                                    | oraterna de r              | ematricula                                                                                                    |                                                                                                    |              | HING KO     |
| 🗀 Portal do Aluno                                                                                                    |                                                                             | Contrato                   |                                                                                                    |                                                                                                    |              | Avançar     |
| <ul> <li>Internações acadade</li> <li>Altera restna - Re</li> <li>Buéteris de aprova</li> <li>Pica cadastrat</li> <li>Retadio da stina</li> <li>Retadio da stina</li> <li>Retadio da stina</li> <li>Internações financei</li> </ul> | icas<br>ponsável<br>tamento e frequência<br>do akuno - Completa<br>e<br>raa |                            | Prente recte consequences      Prente recte consequences      Prente recte consequenconsequences      Prente recte consequences      Prente recte cons | INSTITUTO EDUCACIONAL ROUXINOL<br>COLÉGIO NEUSA ROCHA<br>DE PRESTAÇÃO DE SERVIÇOS EDUCA<br>Profisão. Breade Director<br>Orgão Expedidor: |              | į           |
|                                                                                                    |                                                                             |                            | Bai                                                                                                    | Complement                                                                                                    | nto:         |             |
|                                                                                                    |                                                                             |                            |                                                                                                    | Complement                                                                                                    |              |             |
|                                                                                                    |                                                                             |                            | UF: Cidade                                                                                                    | : Belo Horizonte                                                                                                    | CEP101711100 |             |
|                                                                                                    |                                                                             |                            | Telefone:                                                                                                    | Celular:(01) 0000-5000                                                                                                    |              |             |
|                                                                                                    |                                                                             |                            | E-mail:                                                                                                    |                                                                                                    |              |             |
|                                                                                                    |                                                                             |                            | Aluno(a) Beneficiário(a)                                                                                                    |                                                                                                    |              |             |
| ados dos progra                                                                                                    | mas                                                                         |                            | Nome:                                                                                                    | N                                                                                                    |              |             |
|                                                                                                    | -                                                                           | Aceito os termos           | do contrato                                                                                                    |                                                                                                    | 115 110      | *           |
|                                                                                                    |                                                                             |                            |                                                                                                    |                                                                                                    |              |             |

3.5. O portal irá exibir agora a tela com a turma/ano e o turno nos quais o aluno deverá ser matriculado. Importante: O aluno só poderá ser matriculado no turno de origem do mesmo. Caso o portal apresente uma turma de turno diferente do turno de origem do aluno, favor entrar em contato imediatamente com a secretaria. Agora caso queira matricular o aluno em uma turma de turno diferente, favor entrar em contato primeiro com a coordenação do curso e verificar a possibilidade da mudança.

| MENU                            | ()             | Romatric     | da en line a             |         |                                |        |
|---------------------------------|----------------|--------------|--------------------------|---------|--------------------------------|--------|
| Menu de acesso:                 | Pesquisar Aula | <b>Siste</b> | ma de Rematrícula        |         |                                |        |
| Sistema Aula                    |                |              |                          |         |                                |        |
| 🗄 🗀 Portal do Aluno             |                | Selecior     | ne as turmas desejadas   |         |                                |        |
|                                 |                | Turmae       | lienonivaie              |         |                                |        |
| 🕘 Alterar senha - Responsáve    | el             | Turritas c   | , apprintera             |         |                                |        |
| Boletim de aproveitamento       | e freqüência   | Código       | Descrição                | Período | Turno                          |        |
| 🕘 Ficha cadastral               |                | 8AM          | 8AM - Ensino Fundamental | 8       | Manhã                          |        |
| 🕘 Relatório da ficha do aluno - | - Completa     |              |                          |         |                                |        |
| Rematricula on-line             |                |              |                          |         |                                |        |
| 🗄 🧰 Informações financeiras     |                | Disciplinas  | das turmas selecionadas  |         |                                |        |
|                                 |                | Código       | Dagariaão                | Dr      | feeeor                         |        |
|                                 |                | 0001         | Lingua Portugueza        | FI N    | ara Cristina Nunas da Dazano   | de .   |
|                                 |                | 0002         | Matemática               | в       | RUNA KARLA SILVA REGINA        | LDO    |
|                                 |                | 0003         | Ciências                 | R       | oberto Damasceno Júnior        |        |
|                                 |                | 0004         | Geografia                | C       | audia Mara da Silva Cristino I | França |
|                                 |                | Olletero de  | Horano                   |         |                                |        |
|                                 |                | catadro de   | riviano                  |         |                                |        |
|                                 |                |              |                          |         |                                |        |
|                                 |                |              |                          |         |                                |        |
|                                 |                |              |                          |         |                                |        |

3.6. Agora clique em "Gravar" na parte superior direita da tela para concluir o processo de rematrícula.

| Menu de acesso: Pesquisar                                                                                                    | And Sist                         | ema de Rematrícula                                                             |              |                                         |                                                      | Ano 201 |
|----------------------------------------------------------------------------------------------------|----------------------------------|--------------------------------------------------------------------------------|--------------|-----------------------------------------|------------------------------------------------------|---------|
| Ststema Auta  Ststema Auta  Seria do Aluno  Marai senha - Responsável  Atrai senha - Responsável  Seria do Aluna - Completa  Reladorio da Sidua do aluno - Completa | Seleci<br>Turnas<br>Cárgo<br>BAM | one as lurmas desejadas<br>Deponiveis<br>Descripto<br>&MJ - Enaive Fundamental | Período<br>B | Turno<br>Manhã                          | Atencia                                              | Gravar  |
| 🔞 Kematricula on-inne<br>🖲 🧰 Informações financeiras                                                                                                    | Disciplini<br>Código             | as das turmas selecionadas<br>Descrição                                        | Pr           | ofessor                                 | Deseja realmente matricular-se na turma selecionada? | _       |
|                                                                                                    | 0001 0002 0003                   | Lingua Portuguesa<br>Matemática<br>Ciências                                    | N<br>B<br>R  | ara Cristina<br>RUNA KARI<br>oberto Dam | Não Sm                                               | (ii)    |
|                                                                                                    | 0004<br>Quadro d                 | Geografie<br>e Horário                                                         | c            | laudia Mara da                          | Biva Cratitio França                                 |         |

ENSINO FUNDAMENTAL

3.7. Confira turma e as disciplinas, anote o número de protocolo e feche o programa.

| ENU 🔅 Home Rematricula on-line 🗙                                                                                                    |                                                                                                    |             |
|----------------------------------------------------------------------------------------------------|----------------------------------------------------------------------------------------------------|-------------|
| mu de acesso: Pesquisar<br>Sistema Ada<br>Prota do Auno<br>Control do Auno<br>Control do Auno<br>Con | Matricula  Perrija  Perrija Perrija Perrija Pe | Fechar<br>Q |
|                                                                                                    | Atote o número de protocolo abaixo, ele é a confirmação de que você efetuou sus matrícula via web.                                                                                                    |             |

3.8. Clique novamente no programa Rematrícula on-line para ter acesso à Ficha de matrícula, Quadro de horários (verificar disponibilidade) e o Contrato.

|   | MENU                                                                                      | 🔷 . Hon | e Rematricula on-line ×                            |                                               |                         |
|---|-------------------------------------------------------------------------------------------|---------|----------------------------------------------------|-----------------------------------------------|-------------------------|
|   | Menu de acesso: Pesqui                                                                    | ar 🗛    | Sistema de Rematrícula                             |                                               |                         |
|   | 😂 Sistema Aula                                                                            |         |                                                    |                                               |                         |
|   | Portal do Aluno     Diformações acadêmicas                                                |         |                                                    |                                               | Desfazer Matricula Sair |
|   | Alterar senha - Responsável     Boletim de aproveitamento e freqüér     Ficha cadastral   | a       | Aluno:<br>Curso: 900 - Ensino Fundamental - 9 anos |                                               |                         |
| _ | Relatório da ficha do aluno - Comple     Rematricula on-line     Informacións financeiras |         | O que deseja visualizar?                           | Ficha de matricula Quadro de horário Contrato |                         |
|   | un monneyvee stiditutida                                                                  |         |                                                    |                                               |                         |

## **Processo Finalizado!**